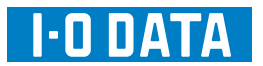

## WinDVD インストール / アップデート手順

- WinDVD 使用時のご注意 -

●Blu-ray 3D の再生、及び 2D→3D 変換には対応しておりません。

●パソコンとディスプレイが HDMI 接続された一部の環境において、音声が出ない / 画面がコマ落ちする 場合があります。DVI 接続にてご使用ください。

●WinDVD は、Radeon HD2000 シリーズには対応しておりません。

●ビデオアクセラレーション機能を搭載していないグラフィック環境では、画面がコマ落ちする場合があ りますので、「アップスケーリング」設定は「基本」を選択してください。

## WinDVD を以下の手順でインストール / アップデートしてください。

お使いの製品のサポートソフト DVD-ROM (CD-ROM) をパソコンに入れます。

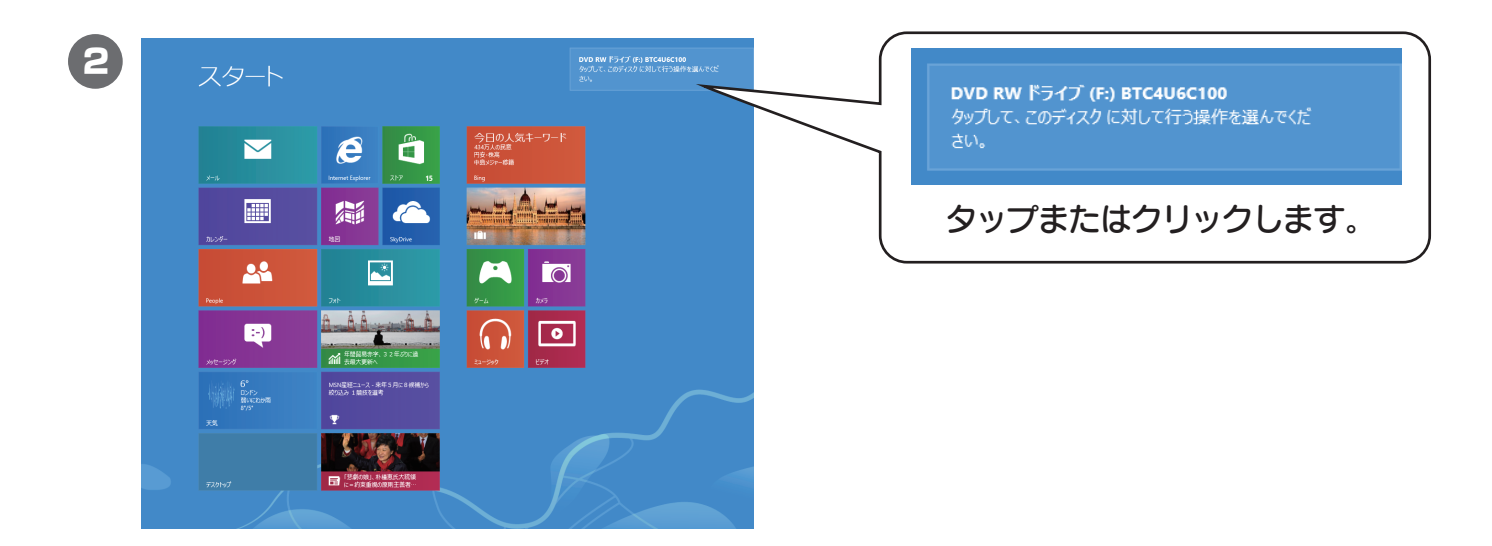

3 以下の画面が表示されたら、[フォルダを開いてファイルを表示]をクリックします。

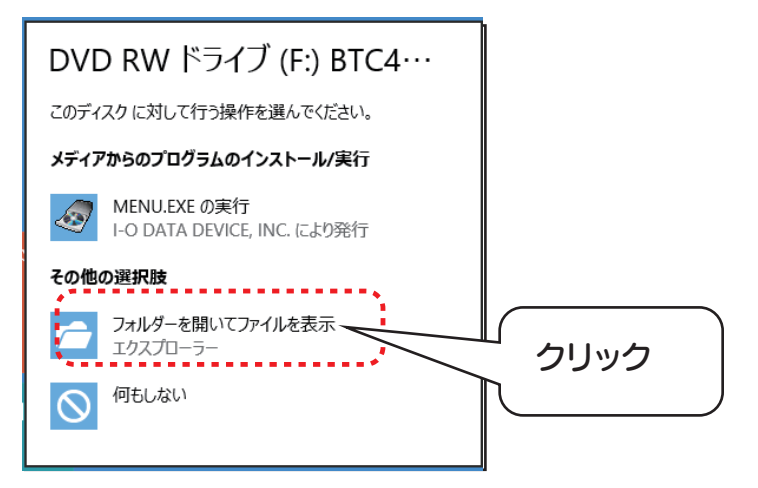

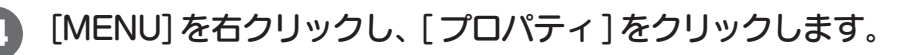

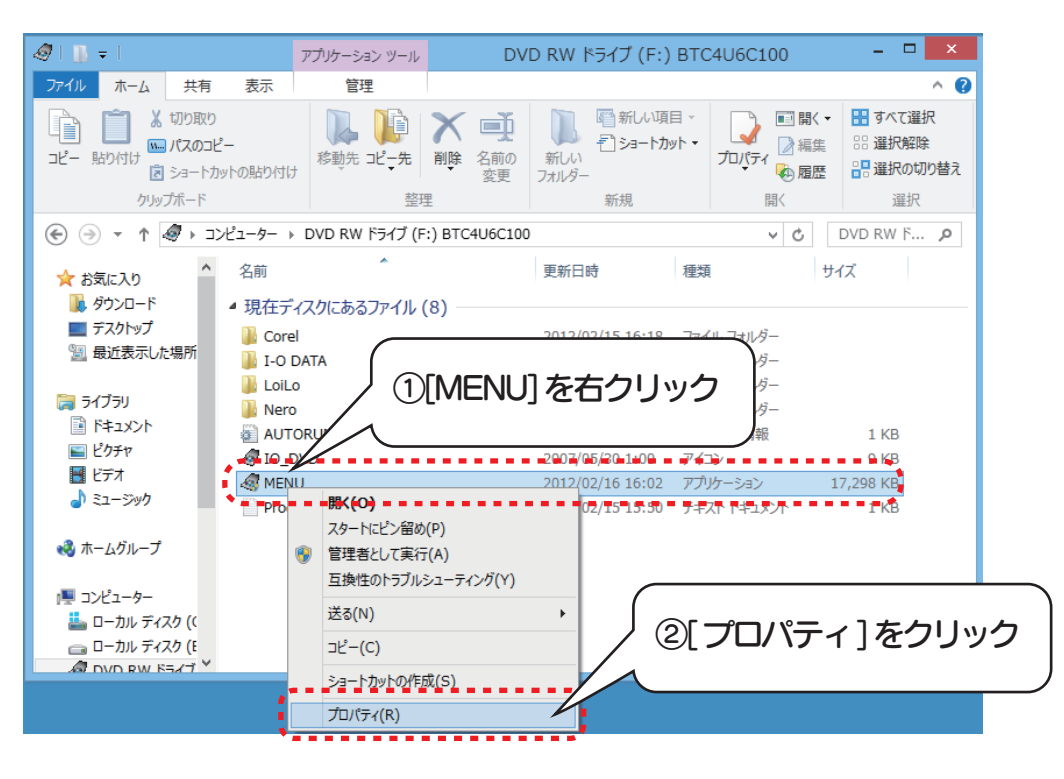

5 [互換性]タブ→[互換モードでこのプログラムを実行する]にチェック→[Windows 7]を選択 →[OK]をクリックします。

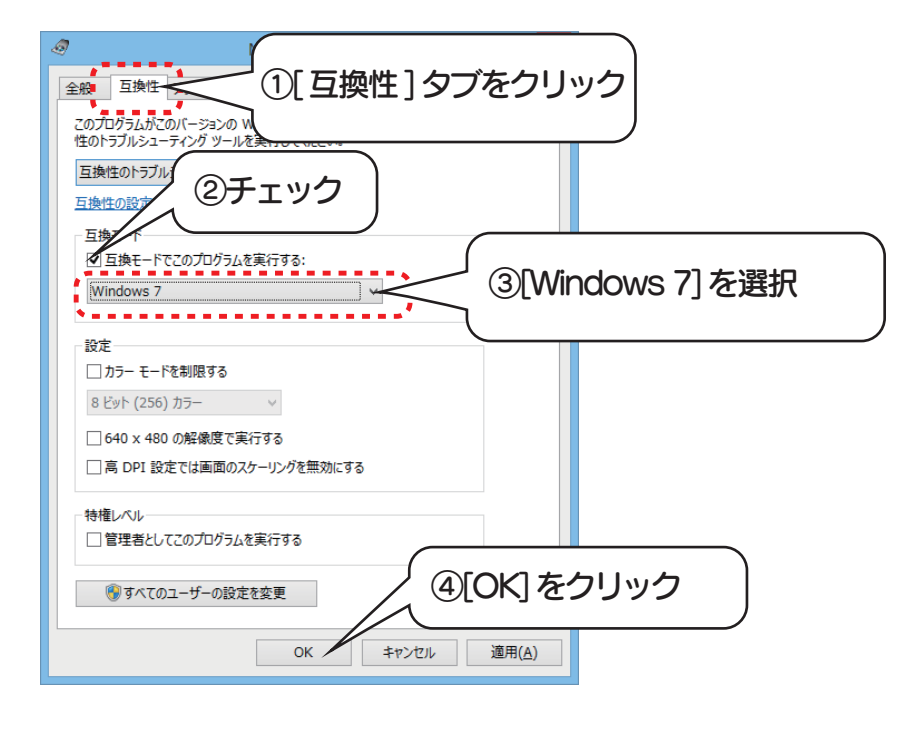

[MENU] をダブルクリックします。

6)

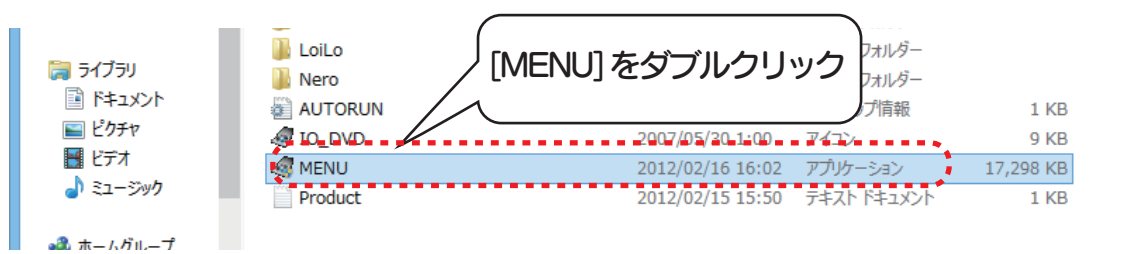

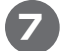

以下の画面が表示されます。[はい]をクリックします。

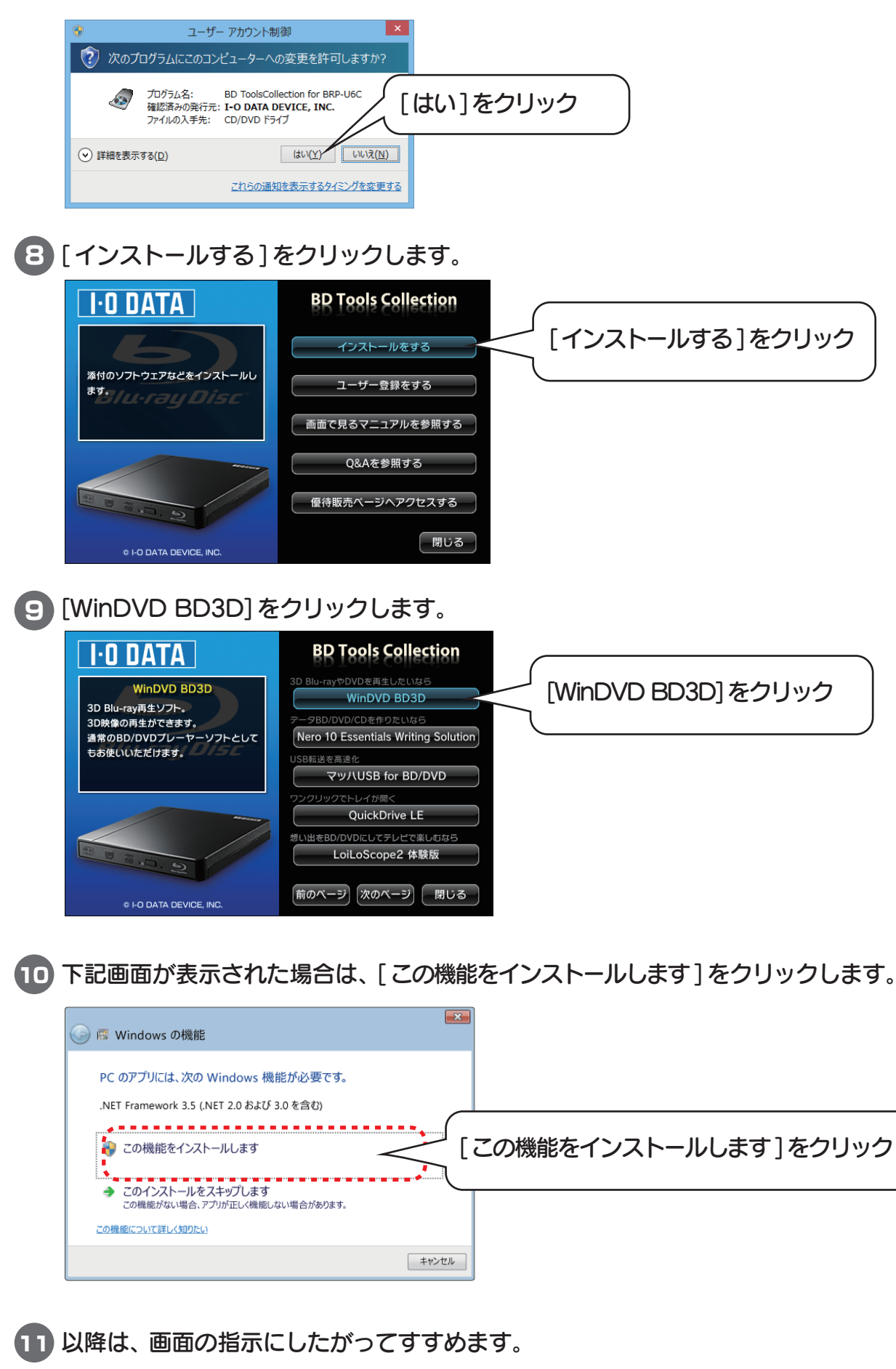

完了画面が表示されましたら、インストール完了です。 次に、WinDVDのアップデートをおこないます。 12 「WinDVD 10 OEM (I-O DATA BD ドライブ バンドル版)」を以下の COREL ホームページよりダウンロードしてインストールします。 手順については、以下のサイトでご確認ください。

http://www.corel.com/corel/pages/index.jsp?pgid=800161&ppid=3300015

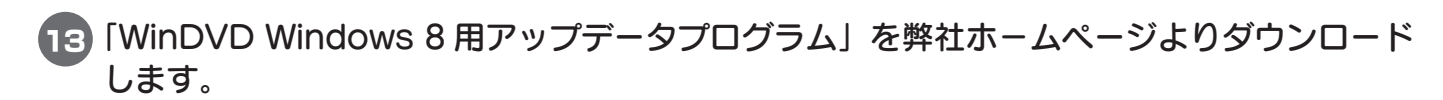

|    | 🏭   🛄 =                                                                           | WinDVD_Updater                                                           |                                                                                                    | - 🗆 🗙                                                                                                    |                   |    |
|----|-----------------------------------------------------------------------------------|--------------------------------------------------------------------------|----------------------------------------------------------------------------------------------------|----------------------------------------------------------------------------------------------------|-------------------|----|
| 14 | ファイル ホーム 共有                                                                       | 表示                                                                       |                                                                                                    | ^ <b>()</b>                                                                                                    |                   |    |
|    | □ビー 貼り付け<br>コピー 貼り付け<br>図 ショートカッ<br>クリップボード                                       | -<br>小の貼り付け<br>惑動先 北"_先 <b>) 所除</b> 名前の<br>変更 7.1/J<br>整理                | 野新しい項目     「     」     ショートカット     ・     ブロパティ     ・     デ規     「     町     パ     「     デ規     「     「     「     町     」     「     」     「     」     「     」     「     」     「     」     「     」     「     」     」     「     」     」     「     」     」     」     」     」     「     」     」     「     」     」     「     」     」     」     」     」     「     」     」     」     」     」     」     「     」     」     「     」     」     「     」     」     「     」     」     「     」     」     「     」     「     」     」     「     」     「     」     」     「     」     「     」     「     」     「     」     「     」     「     」     「     」     「     」     「     」     「     」     「     」     「     」     「     」     「     」     「     」     「     」     「     」     「     」     「     」     「     」     「     」     「     」     「     」     「     」     「     」     「     」     「     」     「     」     「     」     「     」     「     」     「     」     「     」     「     」     「     」     「     」     「     」     「     」     「     」     「     」     」     「     」     「     」     「     」     「     」     「     」     「     」     「     」     「     」     「     」     「     」     「     」     「     」     「     」     「     」     「     」     「     「     」     「     」     「     」     「     」     「     」     」     」     」     」     」     」     」     」     」     」     」     」     」     」     」     」     」     」     」     」     」     」     」     」     」     」     」     」     」     」     」     」     」     」     」     」     」     」     」     」     」     」     」     」     」     」     」     」     」     」     」     」     」     」     」     」     」     」     」     」     」     」     」     」     」     」     」     」     」     」     」     」     」     」     」     」     」     」     」     」     」     」     」     」     」     」     」     」     」     」     」     」     」     」     」     」     」     」     」     」     」     」     」     」     」     」     」     」     」     」     」     」     」     」     」     」     」     」     」     」     」     」     」     」     」     」     」     」     」 | <ul> <li>・・</li> <li>・・</li> <li>・</li> <li>・<!--<</th--><th></th><th></th></li></ul> |                   |    |
|    | 🛞 🏵 🕆 🚺 🕨 Wir                                                                     | nDVD_Updater                                                             | ~ C                                                                                                    | م WinDVD_U                                                                                                    |                   |    |
|    | <ul> <li>☆ お気に入り</li> <li>♪ ダウンロード</li> <li>デスクトップ</li> <li>型 最近表示した場所</li> </ul> | 名前   更新<br>③ 10.8B000.131.12Q3-Branch_10.8.0.1 201                       | 旧時 種類<br>2/12/13 12:11                                                                                                    | /inDVD アッ                                                                                                    | ップデータ]をダブルクリ・<br> | שט |
|    | ®                                                                                 | ユーザー アカウント制御                                                             | ×                                                                                                    |                                                                                                    |                   |    |
|    |                                                                                   |                                                                          |                                                                                                    |                                                                                                    |                   |    |
|    | ざ<br>プア                                                                           | コグラム名: Corel WinDVD<br>認済みの発行元: COREL TW CORP.<br>ッイルの入手先: このコンピューター上のハー | -۴ ドライブ                                                                                                    |                                                                                                    | $\overline{}$     |    |
|    | ⊘ 詳細を表示する(                                                                        | ( <u>D</u> )                                                             | い + [はい] れ                                                                                                    | をクリック                                                                                                    |                   |    |
|    |                                                                                   | これらの通知を表示す                                                               | するタイミングを変更する                                                                                                    |                                                                                                    |                   |    |

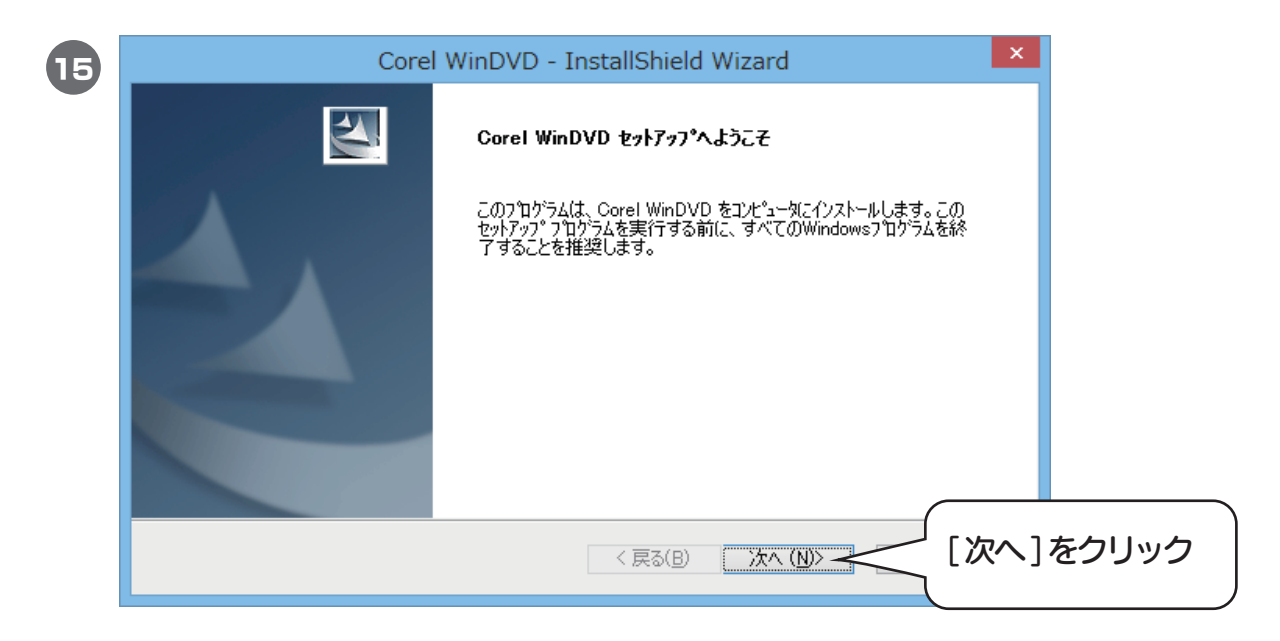